Guía básica KAON AR4010

# 1.1 Interfaz y botones

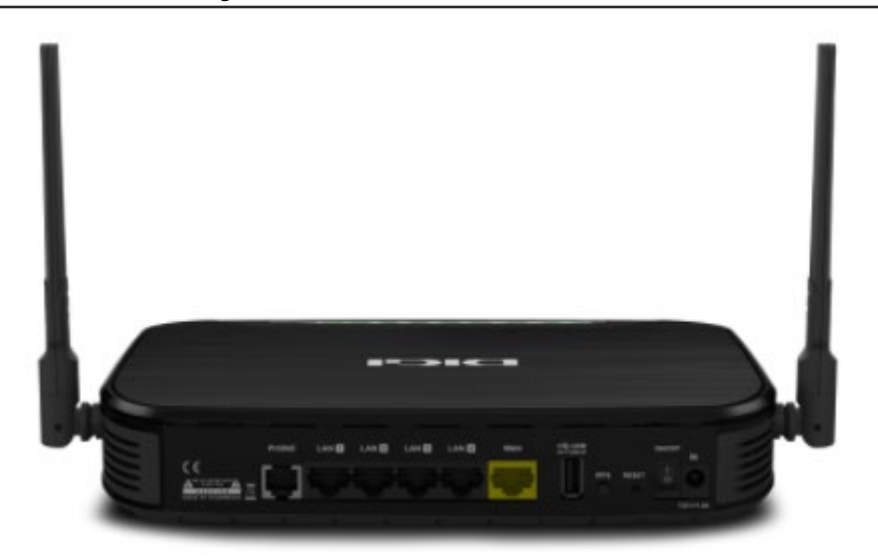

| Interfaz / Botón | Descripción                                                                                                    |  |
|------------------|----------------------------------------------------------------------------------------------------|--|
| ON/OFF           | Botón de encendir/apagar                                                                                                    |  |
| Reset            | Botón de reinicio, utilizado para restablecer la configuración predeterminada de<br>fábrica cuando se presiona durante más de 5 segundos en el estado de<br>encendido. |  |
| WPS              | Establece la conexión de botón de WPS                                                                                                    |  |
| USB1             | Puerto USB HOST, utilizado para la conexión del dispositivo de<br>almacenamiento USB.                                                                                  |  |
| WAN              | Uplink Ethernet interfaz                                                                                                    |  |
| LAN1–LAN4        | Puertos de red LAN RJ-45, conectados a la red local a través del cable de red RJ-45.                                                                                   |  |
| Phone1           | Puerto RJ-11, conectado al teléfono a través de la línea telefónica.                                                                                                   |  |

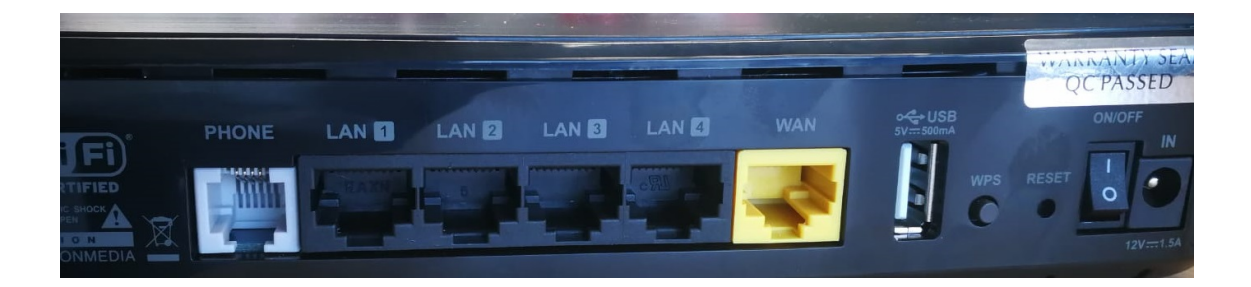

# 1.2 Indicadores

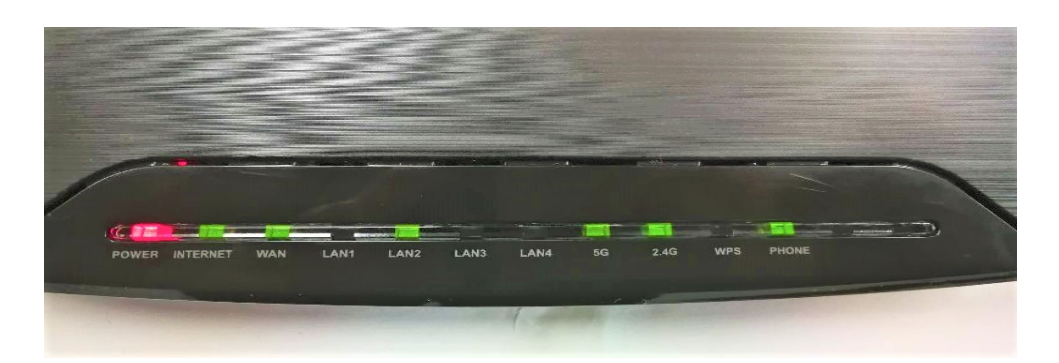

Indicadores en el panel frontal

| Indicator                                                                          | Color | Estado      | Descripción                                                                                           |  |
|------------------------------------------------------------------------------------|-------|-------------|----------------------------------------------------------------------------------------------------|--|
| Power                                                                              | _     | OFF         | El dispositivo está APAGADO                                                                           |  |
|                                                                                    | Rojo  | ON          | El dispositivo está encendido                                                                         |  |
| Internet                                                                           | -     | OFF         | No hay conexion de datos                                                                              |  |
|                                                                                    | Verde | Parpadeante | Hay flujo de datos.                                                                                   |  |
|                                                                                    |       | ON          | Se establece la ruta predeterminada.                                                                  |  |
| WAN                                                                                | -     | OFF         | El cable no esta enchufado correctamente                                                              |  |
|                                                                                    | Verde | ON          | Hay conectividad entre la ONT y el router                                                             |  |
| LAN1-LAN4                                                                          | -     | OFF         | Hay un fallo de Ethernet / La red está<br>desconectada.                                               |  |
|                                                                                    | Verde | Parpadeante | La red está en conexión. Hay flujo de datos.                                                          |  |
|                                                                                    |       | ON          | La red está en conexión. No hay flujo de<br>datos                                                     |  |
| WIFI 5G /2.4 G                                                                     | -     | OFF         | Hay un fallo / WLAN está deshabilitada.                                                               |  |
|                                                                                    | Verde | Parpadeante | Hay flujo de datos.                                                                                   |  |
|                                                                                    |       | ON          | WLAN está habilitado. No hay flujo de datos                                                           |  |
| WPS –pulsando el<br>boton se desabilita<br>la proteccion WIFI<br>–los dispositivos | -     | OFF         | El WPS no esta en uso / La indicación de<br>conexión exitosa ha terminado. / Hay un<br>error.         |  |
| pueden conectarse<br>sin introducir la<br>contraseña de<br>WIFI                    | Verde | Parpadeante | La función WPS está habilitada. El<br>dispositivo está implementando las<br>negociaciones relevantes. |  |
| Phone1                                                                             | _     | OFF         | El dispositivo no está encendido / El<br>dispositivo no se registra                                   |  |
|                                                                                    | Verde | Parpadeante | Hay flujo de datos.                                                                                   |  |
|                                                                                    |       | ON          | El dispositivo se ha registrado correctamente.                                                        |  |

### 1.3 Inicio de sesión

Antes de esta operación, asegúrese de que el dispositivo está conectado y configurado correctamente.

El KAON AR4010 proporciona el modo de configuración basado en web. Puede configurar y administrar el dispositivo a través del navegador web.

Para iniciar sesión en el dispositivo, realice los siguientes pasos:

#### Pasos

- 1. Teclear la siguiente dirección en cualquier navegador: 192.168.1.1
- 2. En este punto tendremos que introducir el usuario y la contraseña
- 3. El nombre de usuario y la contraseña de forma predeterminada son user/user.

| Do es seguro 192.168.1.1/index.htm |                      |                           |
|------------------------------------|----------------------|---------------------------|
|                                    | DIG                  | Firmware Version v1.01.41 |
|                                    | Account : Password : | Login                     |

Ahora se ha iniciado sesión en el dispositivo con éxito.

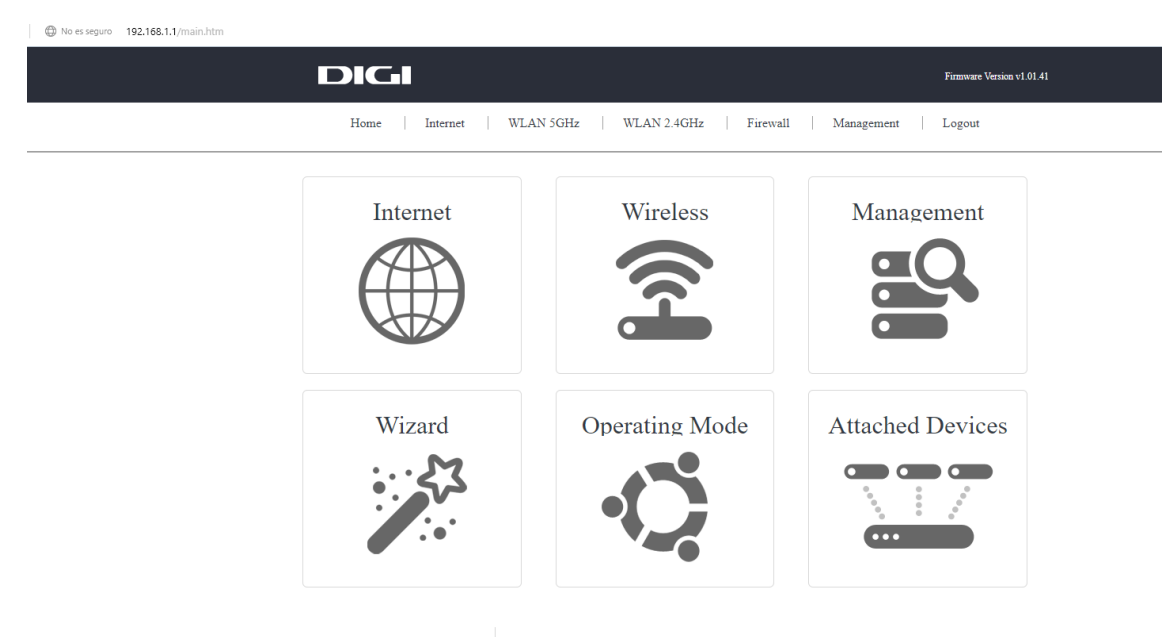

#### Wireless -> WLAN 5 GHZ / 2.4 GHZ -> Basic Settings

- Desactivar el WIFI Hay que marcar la casilla Disable Wireless LAN Interface
- > Cambiar canal WIFI Channel Number (y seleccionar uno de la lista)
- > Ocultar SSID Enable/Disable
- > Ver dispositivos conectados Show active clients

Después cada cambio hay que pinchar el botón Apply changes -> Reboot Now

| Do es seguro 192.168.1.1/main.htm |                                   |                                                  |
|-----------------------------------|-----------------------------------|--------------------------------------------------|
|                                   | DIGI                              | Firmware Version v1.01.41                        |
|                                   | Home Internet                     | WLAN 5GHz WLAN 2.4GHz Firewall Management Logout |
|                                   | Home                              | Basic Settings                                   |
| I                                 | WLAN 5GHz 🗸                       | Disable Wireless LAN Interface Mode: AP          |
|                                   | Basic Settings                    | Band: SGHz (A-N-A-C) V<br>SSID: DIGIFIBRA-3-X1/P |
|                                   | SSID Security                     | Channel Width:                                   |
|                                   | <ul> <li>MAC Filtering</li> </ul> | Control Sideband: Auto                           |
|                                   | <ul> <li>WPS Settings</li> </ul>  | Channel Number: Auto(DFS) V                      |
|                                   | <ul> <li>WMM Settings</li> </ul>  | Hidden SSID: Disabled V                          |
|                                   | <ul> <li>Site Survey</li> </ul>   | Associated Clients: Show Active Clients          |
|                                   | WLAN 2.4GHz                       |                                                  |
|                                   | Firewall 🔨                        |                                                  |
|                                   | Management 🔨                      |                                                  |
|                                   | Logout                            |                                                  |

#### Wireless -> WLAN 5 GHZ / 2.4 GHZ -> SSID Security

> Cambiar la contraseña WIFI

Pre-Shared Key (rellenar la casilla con la contraseña deseada) -> Apply changes -> Reboot Now

| O No es seguro 192.168.1.1/main.htm |                                    |                                                                                   |                           |
|-------------------------------------|------------------------------------|-----------------------------------------------------------------------------------|---------------------------|
|                                     | DIGI                               |                                                                                   | Firmware Version v1.01.41 |
|                                     | Home Internet                      | WLAN 5GHz WLAN 2.4GHz Firewall                                                    | Management Logout         |
|                                     | Home                               |                                                                                   |                           |
|                                     | Internet 🔨                         | Security Settings                                                                 |                           |
|                                     | WLAN 5GHz 🗸                        | Select SSID: DIGIFIBRA-5-K/aP > Apply Changes                                     |                           |
|                                     | <ul> <li>Basic Settings</li> </ul> |                                                                                   |                           |
|                                     | Multi SSID                         | Encryption: WPA+WPA2 ~                                                            |                           |
|                                     | MAC Filtering     WPS Settings     | Authentication Mode:     O Enterprise (RADIUS)       WPA Cipher Suite:     If KIP | nal (Pre-Shared Key)      |
|                                     | <ul> <li>WMM Settings</li> </ul>   | WPA2 Cipher Suite: TKIP AES                                                       |                           |
|                                     | <ul> <li>Site Survey</li> </ul>    | Pre-Shared Key:                                                                   | Show Password             |
|                                     | WLAN 2.4GHz                        |                                                                                   |                           |
|                                     | Firewall ^                         |                                                                                   |                           |
|                                     | Management ^                       |                                                                                   |                           |
|                                     | Logout                             |                                                                                   |                           |

### Wireless -> WLAN 5 GHZ / 2.4 GHZ -> Site Survey

Site Survey (WLAN Radar) ofrece vistas detalladas de todos los puntos de conexión WiFi cercanas a nuestra posición. Se le permite ver rápidamente el estado de todos los puntos de acceso inalámbrico Wi-Fi. La información incluye el nombre de la red Wi-Fi (SSID), el canal y la potencia de la señal.

| a es seguro 192.168.1.1/main.htm |                                |                  |                   |                |            |                   |                  |  |
|----------------------------------|--------------------------------|------------------|-------------------|----------------|------------|-------------------|------------------|--|
|                                  | DIGI                           |                  |                   |                |            | Firmware          | Jersion v1.01.41 |  |
|                                  | Home Internet                  | WLAN 5GHz WLAN 2 | .4GHz Firev       | vall   1       | Management | Logout            |                  |  |
|                                  | Home                           |                  |                   |                |            |                   |                  |  |
|                                  | Internet 🔨                     | Site Survey      |                   |                |            |                   |                  |  |
|                                  | WLAN 5GHz 🗸                    | Site Survey      |                   |                |            |                   |                  |  |
|                                  | Basic Settings                 | SSID             | BSSID             | Channel        | Туре       | Encrypt           | Signal           |  |
| 0                                | Multi SSID                     | DIGIFIBRA-5-YFUA | 7c:39:53:ab:a8:0d | 36<br>(A+N+AC) | AP         | PSK/WPA2-<br>PSK  | 84               |  |
| •                                | SSID Security<br>MAC Filtering | DIGI_4Z2r_5G     | 68:£9:56:58:7d:8a | 60<br>(A+N+AC) | AP         | WPA-<br>PSK/WPA2- | 20               |  |
|                                  | WPS Settings                   |                  |                   | <u>`</u> 1     |            | PSK               |                  |  |
| -                                | WMM Settings                   |                  |                   |                |            |                   |                  |  |
|                                  | Site Survey                    |                  |                   |                |            |                   |                  |  |
|                                  | WLAN 2.4GHz                    |                  |                   |                |            |                   |                  |  |
| ٠                                | Basic Settings                 |                  |                   |                |            |                   |                  |  |
| •                                | Multi SSID                     |                  |                   |                |            |                   |                  |  |
| •                                | SSID Security                  |                  |                   |                |            |                   |                  |  |
| ٠                                | MAC Filtering                  |                  |                   |                |            |                   |                  |  |
| •                                | WPS Settings                   |                  |                   |                |            |                   |                  |  |
| ٠                                | WMM Settings                   |                  |                   |                |            |                   |                  |  |
| •                                | Site Survey                    |                  |                   |                |            |                   |                  |  |
|                                  |                                |                  |                   |                |            |                   |                  |  |

## 1.5 Firewall – Apertura puertos

Aqui se puede habilitar el reenvio de puertos – Port Forwarding

- Hay que pinchar la casilla Enable Port Forwarding -> relenar los datos correctamente -> Apply changes -> Reboot Now
  - Dirección IP host IP Address
  - Protocolo TCP/UDP o ambos (both)
  - Puerto IN/OUT
  - Comentarios Comment

| O No es seguro 192.168.1.1/main.htm |                                                                                  |
|-------------------------------------|----------------------------------------------------------------------------------|
| DIGI                                | Firmware Version v1.01.41                                                        |
| Home Internet                       | WLAN 5GHz   WLAN 2.4GHz   Firewall   Management   Logout                         |
| Home                                |                                                                                  |
| Internet $\land$                    | Port Forwarding                                                                  |
| WLAN 5GHz                           | Enable Port Forwarding      PAddress:     Protocol: Both > In Port:     Comment: |
| WLAN 2.4GHz                         | Apply Changes Reset                                                              |
| Firewall 🗸                          | Current Band E-summing a Table                                                   |
| Port Forwarding                     | Current Port Porwarding Table:                                                   |
| <ul> <li>IP Filtering</li> </ul>    | Local IP Address Protocol Int Port Ext Port Comment Select                       |
| <ul> <li>Port Filtering</li> </ul>  | Delete Selected Delete All Reset                                                 |
| <ul> <li>MAC Filtering</li> </ul>   |                                                                                  |
| URL Filtering                       |                                                                                  |
| Management 🔨                        |                                                                                  |
| Logout                              |                                                                                  |